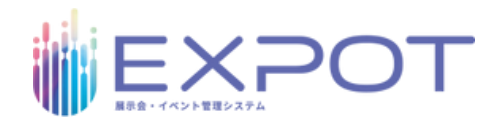

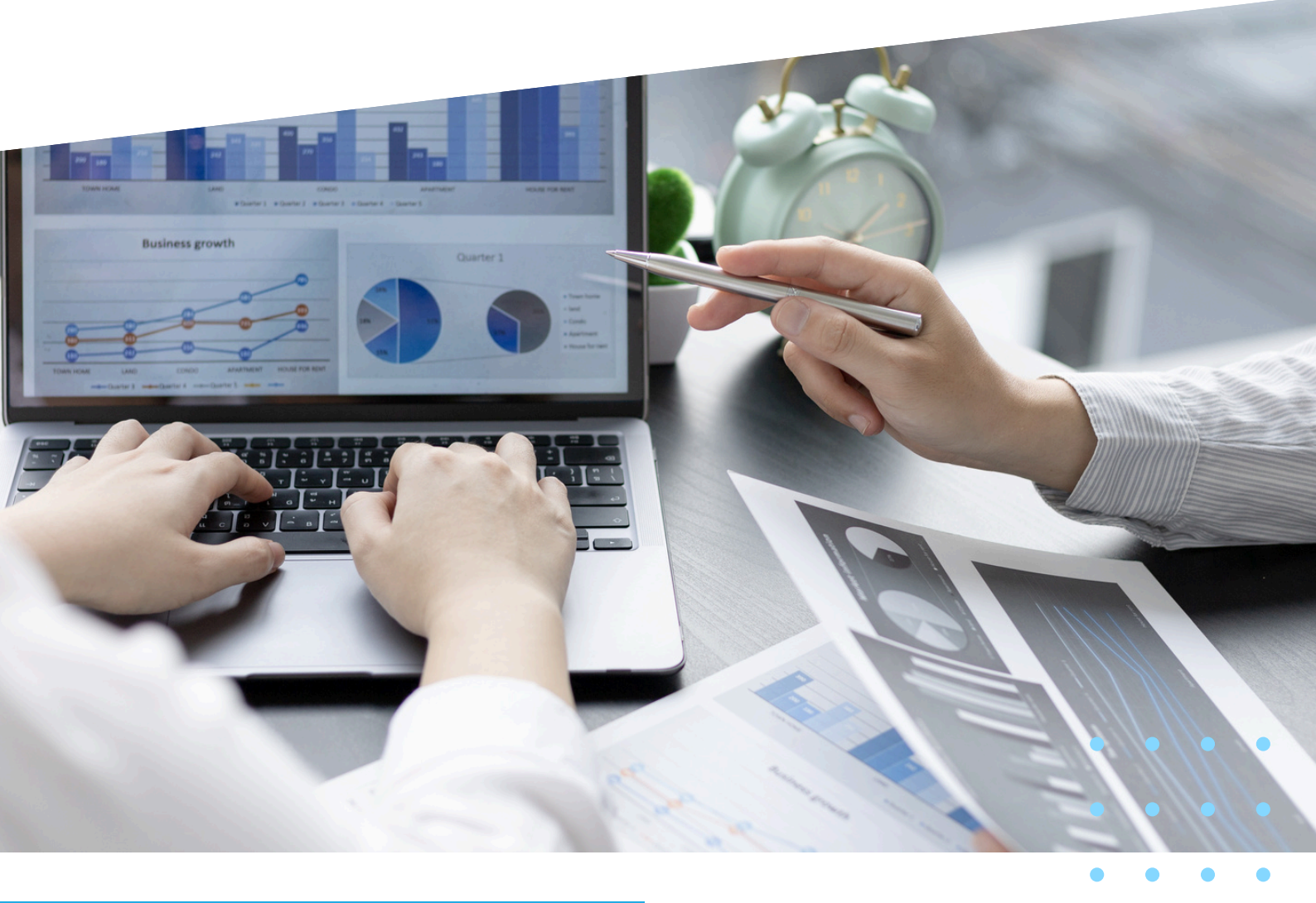

#### **EXPOT Exhibitor Guide**

# 展示会イベント管理システムEXPOT 出展者操作ガイド

展示会管理システムEXPOT(エキスポット)の出展者専用画面を ご利用いただくにあたり、各種申請の際の操作方法をご説明いたします。

> Prepared by Freshtown.Inc

2023.06 Ver1.1 2024.06 Ver1.2 2025.04 Ver1.3

https://www.freshtown.co.jp/service/expot/

#### CONTENTS

1. 出展者画面へログインする

2. 担当者連絡先情報を登録する

3. 申請する

4. 共有ファイルをダウンロードする

### 1. ログインする

イベント運営者から、メールにてログイン情報が送られます。

1. ログインページを開きます。

ログインページURLはイベント主催者から送られる初回パスワード通知メールに 記載されています。

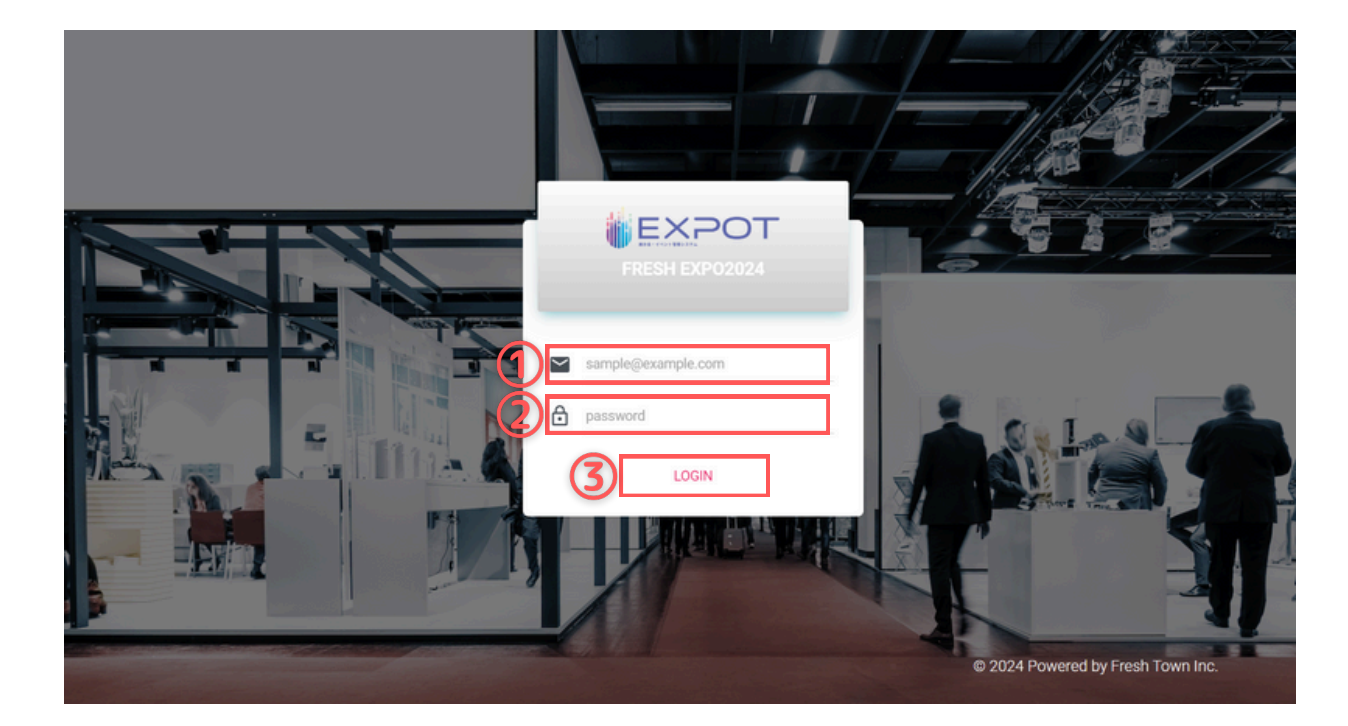

2. ①ユーザー名(メールアドレス)②パスワードを入力し、

③ログインボタンをクリックします。

「事務局からのお知らせ」画面が表示されます。1度閲覧すると「既読」に変わります。

| ( | icsillour (1910)            | :: 事務局からのお知らせ   FRESH EXPO2024                                                                                                    | ۵ | 💄 株式会社EXPOT |
|---|-----------------------------|----------------------------------------------------------------------------------------------------|---|-------------|
|   | FRESH EXPO2024<br>出展者様管理ページ | 事務局からのお知らせ                                                                                                    |   |             |
| 0 | 事務局からのお知らせ                  | ▲ 2024/10/07 「②出展内容申請フォーム」の提出期限について                                                                                                    |   | ^           |
| • | 担当者連絡先情報編集<br>申請フォーム        | ②出展内容申請フォームは<br>10月10日23時59分が締め切りとなっております。                                                                                                    |   |             |
| B | ファイルボックス                    | 2024/08/01 「①危険物品申請書」提出期限について     ①危険物品申請書」の提出期限は、     ①     ①     ①     ②     ②     ②     ③     ②     ③     ②     ③     ③     ③     ③     ③     ③     ③     ③     ③     ③     □     □     □     □     □     □     □     □     □     □     □     □     □     □     □     □     □     □     □     □     □     □     □     □     □     □     □     □     □     □     □     □     □     □     □     □     □     □     □     □     □     □     □     □     □     □     □     □     □     □     □     □     □     □     □     □     □     □     □     □     □     □     □     □     □     □     □     □     □     □     □     □     □     □     □     □     □     □     □     □     □     □     □     □     □     □     □     □     □     □     □     □     □     □     □     □     □     □     □     □     □     □     □     □     □     □     □     □     □     □     □     □     □     □     □     □     □     □     □     □     □     □     □     □     □     □     □     □     □     □     □     □     □     □     □     □     □     □     □     □     □     □     □     □     □     □     □     □     □     □     □     □     □     □     □     □     □     □     □     □     □     □     □     □     □     □     □     □     □     □     □     □     □     □     □     □     □     □     □     □     □     □     □     □     □     □     □     □     □     □     □     □     □     □     □     □     □     □     □     □     □     □     □     □     □     □     □     □     □     □     □     □     □     □     □     □     □     □     □     □     □     □     □     □     □     □     □     □     □     □     □     □     □     □     □     □     □     □     □     □     □     □     □     □     □     □     □     □     □     □     □     □     □     □     □     □     □     □     □     □     □     □     □     □     □     □     □     □     □     □     □     □     □     □     □     □     □     □     □     □     □     □     □     □     □     □     □     □     □     □     □     □     □     □     □     □     □     □     □     □     □     □     □     □     □     □     □     □     □     □     □ |   | ^           |
|   |                             | 2024年8月10日(金)23:99までとなっております。<br>申請がまだ終えられていない方は、ご確認を宣しくお願いいたします。                                                                                                    |   |             |
|   |                             |                                                                                                    |   |             |
|   |                             |                                                                                                    |   |             |
|   |                             |                                                                                                    |   |             |

#### 2. 担当者連絡先情報を登録する

1. ①担当者連絡先情報編集より、出展者情報を入力し、②保存をクリックします。

※イベント運営者側で登録した出展者情報が自動反映されて表示されています。 必要に応じて上書きして保存してください。 こちらで登録した情報が、EXPOTを介して行う申請等の連絡先となります。 こちらの登録が完了されないと、申請フォームの入力・ファイルボックスの ダウンロードはできません。

|     | First Team                                        | 1 出展者管理                      |                                                    | 🤌 🛓 Mutatexpot |
|-----|---------------------------------------------------|------------------------------|----------------------------------------------------|----------------|
|     | FRESH EXPO2024                                    | 担当者連絡先情報編集                   |                                                    |                |
|     | <ul> <li>高級省体管理ページ</li> <li>事務局からのお知らせ</li> </ul> | 基本情報                         |                                                    |                |
| (1) | 2) 担当者連結先情報編集                                     | 小司番号                         |                                                    |                |
|     | <b>三</b> 申請フォーム                                   | _                            |                                                    |                |
|     | ファイルボックス                                          | 4 担当者連絡先情報                   |                                                    |                |
|     |                                                   | 専務局からご連絡する相当者の               | のの構築をご登録ください                                       | _              |
|     |                                                   |                              | 6                                                  |                |
|     |                                                   | お名前 必須                       | 48 xx                                              |                |
|     |                                                   | フリカナ 参議                      | B#db3cypot                                         |                |
|     |                                                   | 会社名 (カナ) 参議                  | SARATURAL AL                                       |                |
|     |                                                   |                              | 株式会社、有限会社のカナは必要ございません                              |                |
|     |                                                   | 部署                           |                                                    |                |
|     |                                                   | 投戰                           |                                                    |                |
|     |                                                   | メールアドレス <del>参議</del>        | ft_sales-support@freshtown.jp                      |                |
|     |                                                   | 通知用メールアドレス                   |                                                    |                |
|     |                                                   |                              |                                                    |                |
|     |                                                   |                              | 上記メールアドレス以外に運動を送りたい場合はご入力ください。機動ある場合は改行して入力してください。 |                |
|     |                                                   | 郵便書号 <del>必須</del>           | 8/28/9 (48                                         |                |
|     |                                                   | 47 W (5) (5) 47 (6)          | ハイフン病りの半列展子で入力してください                               |                |
|     |                                                   | 40-300 FT 144 107 144        | 選択して下さい・                                           |                |
|     |                                                   | · 四四月月 · 田田 乾藤               |                                                    |                |
|     |                                                   | 電話番号 <del>必須</del>           | 03 9252 2525                                       |                |
|     |                                                   |                              | ハイフン有りの平舟動学で入力してください                               |                |
|     |                                                   | FAX 🔅 🛤                      | ハイフン草のの半発音すで入力してください                               |                |
|     |                                                   | 臨時連結先 (携帯電話) <mark>参議</mark> |                                                    |                |
|     |                                                   |                              | ハイフン有りの半身数字で入力してください                               |                |
|     |                                                   |                              | (2)                                                | 保存する           |
|     |                                                   |                              |                                                    |                |

#### 担当者連絡先情報

| 項目                            | 説明                                                                                    |
|-------------------------------|---------------------------------------------------------------------------------------|
| お名前必須                         |                                                                                       |
| フリガナ <mark>必須</mark>          |                                                                                       |
| 会社名必須                         |                                                                                       |
| 会社名(カナ)必須                     | 株式会社、有限会社のカナは必要ございません。                                                                |
| 部署                            |                                                                                       |
| 役職                            |                                                                                       |
| メールアドレス <mark>必須</mark>       | イベント運営者からの通知を受け取るメールアドレスです。                                                           |
| 通知用メールアドレス                    | イベント運営者からの通知を受け取るメールアドレスです。上記メールアドレス<br>以外に通知を送りたい場合はご入力ください。複数ある場合は改行して入力して<br>ください。 |
| 郵便番号 <mark>必須</mark>          | ハイフン有りの半角数字で入力してください。                                                                 |
| 都道府県 必須                       |                                                                                       |
| 市区町村・番地 <mark>必須</mark>       |                                                                                       |
| 建物名                           |                                                                                       |
| 電話番号 <mark>必須</mark>          | ハイフン有りの半角数字で入力してください                                                                  |
| FAX 必須                        | ハイフン有りの半角数字で入力してください                                                                  |
| 臨時連絡先(携帯電話番号) <mark>必須</mark> | ハイフン有りの半角数字で入力してください                                                                  |

## 3.申請する

1. 申請フォームより、①フォームを開くをクリックします。

| Fire sa Tocare (ET)                          | 1 申請フォーム                   |         |             |            |       |      | 🛓 株式会社EXPOT |
|----------------------------------------------|----------------------------|---------|-------------|------------|-------|------|-------------|
| FRESH EXPO2024<br>出展者様管理ページ                  | 申請フォーム / 一覧                |         |             |            |       |      |             |
| 事務局からのお知らせ                                   | 出展者情報を保存しました。              |         |             |            |       |      | ×           |
| ❷ 报当者递给先情权凝集                                 | 申請フォームから未提出のフォームを送信してください。 |         |             |            |       |      | ×           |
| <ul> <li>申請フォーム</li> <li>ロッイルボックス</li> </ul> | <b>e</b> -%                |         |             |            |       |      |             |
|                                              | 中請書類名 (フォーム名)              | リンク     | e a         | 提出期限目      | ステータス | 用約個集 | 供用          |
|                                              | ③危険物品申請書                   | フォームを開く | 影響          | 2024/01/05 | 未送信   | न्   |             |
|                                              | ③出願内容申請フォーム                |         | 8 M         | 2024/01/19 | 未送信   | ন্য  |             |
|                                              | ③展示施設施工廠                   | フォームを開く | 838         | 2024/02/02 | 未送信   | ন্য  |             |
|                                              | ④電気1次幹線追加工事/コンセント配置申込書     | フォームを聞く | 81 <b>1</b> | 2024/02/02 | 未送信   | ন্য  |             |
|                                              | ③社名看板・展示台サイン申込書            | フォームを開く | 必須          | 2024/02/02 | 未送信   | 可    |             |
|                                              | ⑥システムオブション/レンタル備品/電気器具申込書  | フォームを開く | 任意          | 2024/02/02 | 未送信   | ন্য  |             |
|                                              | ②床面工事施工届                   | フォームを開く | 任意          | 2024/02/02 | 未送信   | DJ   |             |
|                                              | ③OA機器レンタル甲込書               | フォームを聞く | 任意          | 2024/02/02 | 未送信   | 可    |             |
|                                              | ③給請水使用申込書                  | フォームを開く | 任意          | 2024/02/02 | 未送信   | ٥J   |             |
|                                              | ③エアー工事中込書                  | フォームを開く | 任意          | 2024/02/02 | 未送信   | 可    |             |

2. 各項目を入力し、②確認画面へすすむをクリックします。
 ※前頁で登録いただいた担当者連絡先は各フォームに自動反映されます。

| Fire and Tenane (1881)                                                 | ①危険物品申請書1申請フォーム                                                                                                    | L 해너오랜EXPOT |
|------------------------------------------------------------------------|----------------------------------------------------------------------------------------------------|-------------|
| FRESH EXP02024<br>出展者様管理ページ                                            | 中語フォーム / ③危険物品中請書 / 入力                                                                                                    |             |
| 事務局からのお知らせ                                                             | ▲ 担当者情報                                                                                                    |             |
| <ul> <li> 担当客連絡先情報編集  </li> <li> 申請フォーム  </li> <li> ファイルボックス</li></ul> | <ul> <li>小阪毎号</li> <li>お名号</li> <li>山田 太郎(ヤマダ タロマ)</li> <li>連絡先会社名</li> <li>株式会社DAPOT(エキスポット)</li> <li>原着</li> <li>夜端</li> <li>スールアドレス</li> <li>ft_salet-support@frestrown.jp</li> </ul> |             |
|                                                                        | <ul> <li>(137)</li> <li>(10+047)東京部千代田区内時間2-6+4山田ビル2F</li> <li>電話番号</li> <li>(0)-3252-2525</li> <li>FAX</li> <li>(0)-3252-2525</li> <li>(0)-3252-2525</li> </ul>                         |             |
|                                                                        |                                                                                                    |             |
|                                                                        | パンフレット監修データ 後週 ファイルを選択してください                                                                                                    |             |
|                                                                        | Et200Mまでのファイルがアップロード可能です。<br>【提出期限:1月5日】                                                                                                    |             |
|                                                                        | ◆禁止行為の解除申請(出展準備要項P20~22参照)                                                                                                    |             |
|                                                                        | 禁止行為の解除申請 🛃 🔿 1. 会場内で導入の使用/危険物品の持込みはしません。 🔿 2. 会場内で減入の使用/危険物品の持込みを行うので禁止行為の解除申請をします。                                                                                                    |             |
| ファイLボック2                                                               | 中略                                                                                                    |             |
| -                                                                      | (消火器(型)<br>の消火器は10型(用力単位ムタールラ以上をご用用ください、<br>の消火器は、レンタル場面でもお申込み面けます。                                                                                                    |             |
|                                                                        | 消火器 (本盤)                                                                                                    |             |
|                                                                        | 常整火元真任者名                                                                                                    |             |
|                                                                        | ◆備考                                                                                                    |             |
|                                                                        | 日本 日本 日本 日本 日本 日本 日本 日本 日本 日本 日本 日本 日本 日                                                                                                    |             |
|                                                                        | 経営務長へ進む                                                                                                    |             |
|                                                                        |                                                                                                    |             |

3. 申請内容の確認画面が表示されます。内容を確認し③送信するをクリックします。

| Fire san Tokalina (1887)    | : ①危険物品申請書 申請フォーム                                                              |                                                              |     |      | ▲ 株式会社EXPOT |
|-----------------------------|--------------------------------------------------------------------------------|--------------------------------------------------------------|-----|------|-------------|
|                             | 申請フォーム / ①危険物品申請書 / 確認                                                         |                                                              |     |      |             |
| FRESH EXPO2024<br>出展者標管理ページ | _                                                                              |                                                              |     |      |             |
| () 事務局からのお知らせ               | ▲ 担当者情報                                                                        |                                                              |     |      |             |
| A 担当者連絡先情報編集                | 小問番号                                                                           |                                                              |     |      |             |
|                             | お名前<br>連結牛会社会                                                                  | 山田太郎(ヤマダタロウ)                                                 |     |      |             |
| 📑 中請フォーム                    | · 注册儿孩们已<br>部署                                                                 | 株式茶柱をかり(エキスホット)                                              |     |      |             |
| ファイルボックス                    | 投職                                                                             |                                                              |     |      |             |
| -                           | メールアドレス                                                                        | ft_sales-support@freshtown.jp                                |     |      |             |
|                             | 住所                                                                             | 101-0047東京都千代田区内神田2-8-4山田ビル2F                                |     |      |             |
|                             | FAX                                                                            | 03-3252-2526                                                 |     |      |             |
|                             | 臨時連絡先(携帯電話)                                                                    | 03-3252-2525                                                 |     |      |             |
|                             | パレフレット職象テータ 20<br>◆禁止行為の解除申請(出展準備3)<br><sup>発止行為の解除申請(21)<br/>◆火薬類・裸火の使用</sup> | 7ップロード消<br>要項P.20~22参照)<br>1. 会場内で現火の使用/意想物品の特込みほしません。<br>中略 |     |      |             |
|                             | [指定可继续] 按州语和                                                                   |                                                              |     |      |             |
|                             | ◆防火対策                                                                          |                                                              |     |      |             |
|                             |                                                                                |                                                              |     |      |             |
|                             | 消火器 (型)                                                                        |                                                              |     |      |             |
|                             | 消火器(本数)                                                                        |                                                              |     |      |             |
|                             | 常駐火元責任者名                                                                       |                                                              |     |      |             |
|                             | ◆備老                                                                            |                                                              |     |      |             |
|                             | • and -3                                                                       |                                                              | (5) |      |             |
|                             | 何かご要望などがございましたらご入力下さい。                                                         |                                                              |     |      |             |
|                             |                                                                                |                                                              |     |      |             |
|                             | 修正                                                                             |                                                              |     | 送信する |             |
|                             |                                                                                |                                                              |     |      |             |
|                             |                                                                                |                                                              |     |      |             |

4. 完了画面が表示されます。

| Fire sa Tosare (111)                               | <ul> <li>①危険物品申請書   申請フォーム</li> </ul> | 💄 株式会社EXPOT |
|----------------------------------------------------|---------------------------------------|-------------|
| FRESH EXPO2024<br>出展者補管理ページ                        | 申請フォーム / ①危険物品申請書 / 述信完了              |             |
| <ul> <li>事務局からのお知らせ</li> <li>担当者連絡先情報編集</li> </ul> | 送信ありがとうございました。                        |             |
| <ul> <li>申請フォーム</li> <li>マアイルボックス</li> </ul>       |                                       |             |

5. イベント運営者から申請内容に差し戻しがあると、差し戻し内容の記載されたメールが届きます。

| ◆ このメールを要約                                                                                |              |   |   |
|-------------------------------------------------------------------------------------------|--------------|---|---|
| 展示会管理システムEXPOT noreply@expot-fi.com freshtown.jp 経由<br>To ft_sales-support@freshtown.jp マ | 17:34 (7 分前) | ☆ | ţ |
| 株式会社EXPOT様                                                                                |              |   |   |
| FRESH EXPO2024からフォーム再入力についてご案内をいたします。                                                     |              |   |   |
| C&ります。<br>下記のURLよりログイン後、フォームの送信をお願いいたします。                                                 |              |   |   |
| ( ~ 返信) ( ~ 転送)                                                                           |              |   |   |
|                                                                                           |              |   |   |

6. 出展者専用画面より、①フォームを開く をクリックして再申請してください。

|                        |                                       |         |                        |                                      | •            |
|------------------------|---------------------------------------|---------|------------------------|--------------------------------------|--------------|
| Fire sai Teasare (111) | 1 単調フォーム                              |         |                        |                                      | La 株式会社EXPOT |
|                        | 申請フォーム / 一覧                           |         |                        |                                      |              |
| 出展者様管理ページ              | -                                     |         |                        |                                      |              |
| () 事務局からのお知らせ          | 一覧                                    |         |                        |                                      |              |
| 日当者連絡先情報編集             | 申請書現名(フォーム名)                          | リンク     | 心頭 提出期限日               | ステータス                                | 常行編集 儒考      |
| ■ 申請フォーム               | ①危険物品申請書                              | フォームを開く | <b>i⊘</b> ∰ 2024/01/05 | 2025/04/03 17:31 送信済<br>再送信をお願いたします。 | η            |
| ファイルボックス               | ②出展内容申請フォーム                           |         | <b>∂37</b> 2024/01/19  | 未送信                                  | न्           |
|                        | ③展示施设施工届                              | フォームを開く | <b>83</b> 2024/02/02   | 未送信                                  | য            |
|                        | ③電気1次幹線追加工事/コンセント配置申込書                | フォームを開く | <b>∂</b> 37 2024/02/02 | 未送信                                  | न्           |
|                        | ③社名看板・展示台サイン申込書                       | フォームを開く | <b>∂37</b> 2024/02/02  | 未送信                                  | য            |
|                        | ⑥システムオブション/レンタル備品/電気務具申込書             | フォームを開く | 任意 2024/02/02          | 未送信                                  | न्           |
|                        | ②床面工事施工届                              | フォームを開く | 任意 2024/02/02          | 未送信                                  | ল            |
|                        | ⑧04機器レンタル申込書                          | フォームを開く | 任意 2024/02/02          | 未送信                                  | ēj           |
|                        | ③給排水使用申込書                             | フォームを開く | 任意 2024/02/02          | 未送信                                  | য            |
|                        | ③エアー工事申込書                             | フォームを開く | 任意 2024/02/02          | 未送信                                  | ēj           |
|                        | ③通信回線申込書                              | フォームを開く | 任意 2024/02/02          | 未送信                                  | <b>a</b>     |
|                        | ③ストックルーム設置申込書                         | フォームを開く | 任意 2024/02/02          | 未送信                                  | ēj           |
|                        | ····································· | フォールを用く | (年間 9094/09/09         | *340                                 | 70           |

## 4. 共有ファイルをダウンロードする

1. ①ファイルボックスをクリックするとイベント運営者から共有されたファイルが 一覧表示されます。②ダウンロードをクリックすると、ダウンロードできます。

| Firese Tourse                                          | I ファイルボックス                                                                                              |                                                                                        |                                                                                                    |                                                                                                    | 💄 株式会社EXPOT                                                                                                    |
|--------------------------------------------------------|----------------------------------------------------------------------------------------------------|----------------------------------------------------------------------------------------|----------------------------------------------------------------------------------------------------|----------------------------------------------------------------------------------------------------|----------------------------------------------------------------------------------------------------|
| FRESH EXPO2024<br>出展者様管理ページ                            | ファイルボックス / 一覧                                                                                           |                                                                                        |                                                                                                    |                                                                                                    |                                                                                                    |
| <ul> <li>事務局からのお知らせ</li> <li>第250年3月からのお知らせ</li> </ul> | ■ 一覧<br>全3件中1ページ目1~3件を表示                                                                                | <b>しています。</b>                                                                          |                                                                                                    |                                                                                                    |                                                                                                    |
|                                                        | 操作                                                                                                    | プレビュー                                                                                  | タイトル / 脱明                                                                                                    | ファイルタイプ                                                                                                    | ファイルサイズ                                                                                                    |
| ■ 申請フォーム ■ ファイルボックス                                    | 🛓 ダウンロード                                                                                                | <mark>کر</mark>                                                                        | EXPOT出版者ガイド<br>出版者機制の「EXPOT」ご利用マニュアルです。                                                                                                    | application/pdf                                                                                                    | 1 KB                                                                                                    |
|                                                        | ≜ ダウンロード                                                                                                | Firm Trans                                                                             | フレッシュタウン ロゴ                                                                                                    | image/png                                                                                                    | ЗКВ                                                                                                    |
| 2                                                      | ± 97>⊐-K                                                                                                | X                                                                                      | スケジュール                                                                                                    | application/vnd opensmilformats-officedocument spreadsheetmit sheet                                                                                                    | 14KB                                                                                                    |
|                                                        |                                                                                                    |                                                                                        |                                                                                                    |                                                                                                    |                                                                                                    |
|                                                        | <ul> <li>FRESH EXPOORA<br/>出版者管理マージ</li> <li>年期日からのお知らす</li> <li>日日本法共清年編集</li> <li>日日本ストレーム</li> </ul> | <ul> <li>              「たたましたいつのごよ<br/>出来者等世家ページ             ・             ・</li></ul> | Гесян СХРОО24         Гесян СХРОО24         Жай Франис         Вали боло лави         Жай Франис         Жай Франис         Жай Франис         Жай Франис         Жай Франис         Жай Франис         Жай Франис         Жай Франис         Франис         Франис <tr< th=""><th>Image: Control of the second second seco</th><th><ul> <li>Image: Second second second</li></ul></th></tr<> | Image: Control of the second second seco | <ul> <li>Image: Second second second</li></ul> |

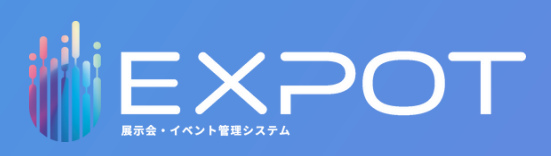

株式会社フレッシュタウン expot@freshtown.jp / 03-3252-2525